## Extracurriculares desde SchoolNet

1. Para ingresar al sistema web, debes escribir en tu explorador de internet el enlace <u>https://schoolnet.colegium.com/</u>

Luego ingresar su usuario y contraseña, y hacer click en "Iniciar sesión".

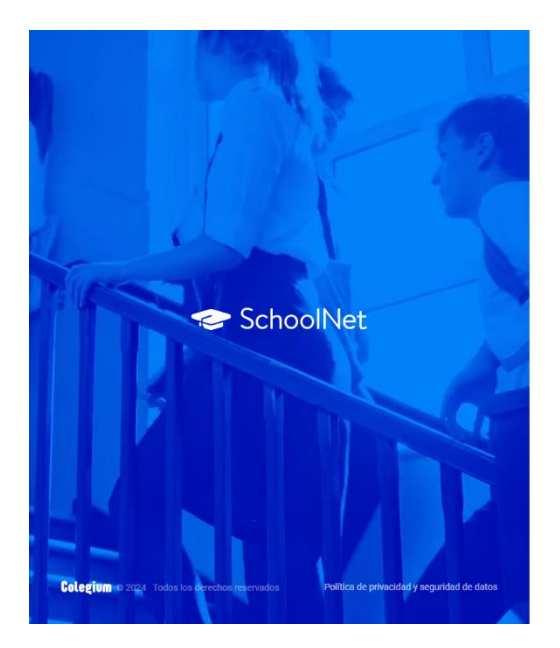

|                           | Idioma actual: 🖿 Español |
|---------------------------|--------------------------|
|                           |                          |
|                           |                          |
|                           |                          |
|                           |                          |
| Acceso usuarios           |                          |
|                           |                          |
| Usuario                   |                          |
|                           |                          |
| Contraseña                |                          |
| ¿Olvidaste tu contraseña? | Recuérdame               |
|                           |                          |
| (C                        |                          |
| Inicial sesio             |                          |

2. Dar click en el menú lateral botón Extracurriculares.

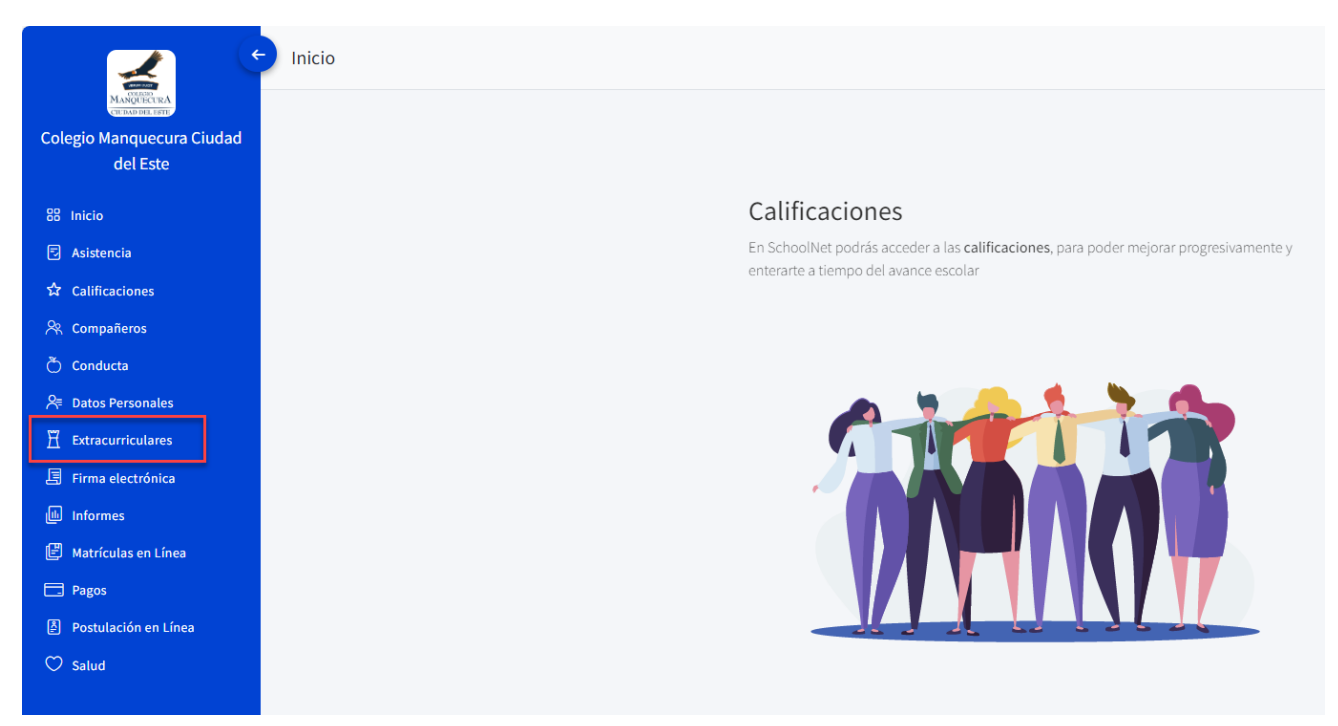

3. Una vez seleccionada la opción se abrirá un recuadro. En la parte superior van a aparecer el/los estudiantes que correspondan al apoderado. Tienes que seleccionar al alumno(a) que vas a inscribir al taller o a la academia.

| MANQUECURA CIUDA | D DEL ESTE    |              |               |             | <ul> <li>Extracurriculares</li> </ul> |
|------------------|---------------|--------------|---------------|-------------|---------------------------------------|
|                  |               |              |               |             | Noria Jenia Antonio                   |
| Resumen (0)      | Inscritas (0) | Abiertas (0) | En espera (0) | Finalizadas | Rechazadas(0)                         |
| Búsqueda         |               | Dia          | ~             |             | Postular                              |

## ¿Cómo inscribir al alumno(a) a un taller?

Dirigirse a la sección "Abiertas". Acá estarán todos los talleres y academias disponibles.

Hacer check en el cuadro del taller y luego click en "Postular". De manera automática el alumno(a) quedará **inscrito al taller.** 

| MANQUECURA CIUDAD DEL E                                                                                                    | STE                           |                                                                                                    |                                                          | Plane books Meanda Isoquid V                                                                               | 🔗 Extracurriculares           |
|----------------------------------------------------------------------------------------------------|-------------------------------|----------------------------------------------------------------------------------------------------|----------------------------------------------------------|----------------------------------------------------------------------------------------------------|-------------------------------|
| Resumen (1)<br>Búsqueda                                                                                                    | Inscritas (1)                 | Abiertas (3)                                                                                                    | En espera (0)                                            | Finalizadas                                                                                                | Rechazadas(t)                 |
| CACADEMIA DE TEATRO Y HABILID  Profesor: The Profesor: The Profesor: | Cierce 23/3/2024<br>Cupos: 25 | After School 2do. semestre<br>Protesar: Sin profesor sistinado.<br>Fecha de inscripción: Sin facha<br>Costo: 350.000 S CLP<br>Horaria:<br>LUN 1300-1700 MAR 1300-17.00 MIE 13.00-17.0<br>VIE 13.00-16.15 | 2<br>Ciere: 21/07/2024<br>Cupos: 30<br>0 JUE 13:00-17:00 | Taller de Juegos Recreativos<br>Proteoc Carller Sin freha<br>Costo: Sin Costo<br>Horario:<br>MART315'14:00 | Cierre 28/3/2024<br>Cupos: 30 |

## ¿Cómo postular al alumno(a) a una Academia?

Dirigirse a la sección "Abiertas". Hacer check en el cuadro de la Academia, luego click en "Postular". En el caso de las Academias, el alumno(a) quedará en estado "En espera". Una vez que el apoderado(a) realice el depósito y le envíe el comprobante de pago al profesor, es el profesor quien cambiará de estado al alumno a "Inscrito".

| MANQUECURA CIUDAD DEL                                                                                                    | ESTE                          |                                                                                                    |                                                                  | Barrella Balancia Harrieta - 4 | 🔗 Extracurriculares |
|----------------------------------------------------------------------------------------------------|-------------------------------|----------------------------------------------------------------------------------------------------|------------------------------------------------------------------|--------------------------------|---------------------|
| Resumen (0)                                                                                                    | inscritas (0)                 | Abiertas (2)                                                                                                    | En espera (0)                                                    | Finalizadas                    | Rechazadas(0)       |
| Búsqueda                                                                                                    |                               | Día                                                                                                    | ~                                                                |                                | 3 Postular          |
| Control Control Contro | Cierre 23/3/2024<br>Cupos: 25 | After School 2do, semestre<br>Profesor: Sin profesor asignado.<br>Fieha de inexincipades: Sin fecha<br>Costor: 350.000 \$ CLP<br>Homoric<br>LIN 1300-1700 MAR 1300-1700<br>VIE 1300-1615 | Giene: 21/6/2024<br>Oppos: 30<br>MIE 13:00-17:00 JUE 13:00-17:00 |                                |                     |

Para ver toda la información de la Academia, tiene que hacer click en el nombre de la academia, luego se abrirá un recuadro con el detalle y en la descripción aparecerá la cuenta y correo del profesor que lo impartirá.

|                                                                                    | ACADEMIA DE TEATRO Y HABILIDADES SOCIALES                                                                                                    |                                              |                                                                                                 |  |  |
|------------------------------------------------------------------------------------|----------------------------------------------------------------------------------------------------|----------------------------------------------|-------------------------------------------------------------------------------------------------|--|--|
|                                                                                    | Ubicación: SALA JARDÍN B Profesor.                                                                                                    |                                              | Profesor:                                                                                       |  |  |
|                                                                                    | Tipo:<br>Normal                                                                                                    | Prioridad de Inscripción:<br>Por postulación | Cupos Disponibles:<br>25                                                                        |  |  |
| Búsqueda                                                                           | Horario:<br>Jueves 13:00:00-14:30:00                                                                                                    | Costo:                                       | Plaste Dantineres Ullias<br>Counta-Rut Bancoo Batacoo normena 1761105118<br>Plas 115-anto 878-8 |  |  |
| ACADEMIA DE TEATRO Y HABILID                                                       | Periodo:<br>Academias 1er Semestre<br>Descripción:                                                                                                    | Fecha de Inicio:<br>01/04/2024               | Fecha de Término:<br>14/06/2024                                                                 |  |  |
| Fecha de inscripcion: sin recha<br>Costo: Sin Costo<br>Horario:<br>JUE 13:00-14:30 | Estimados Apoderados,<br>Gracias por ser parte de esta academia, una vez inscrito el alumno(a), les invitamos a cancelar el valor semestral de \$59.000 a la siguiente<br>cuenta:<br>Econo Contemas Ulton<br>Granta Rei Revas Elabola número 11510619<br>But 17.61313194 |                                              |                                                                                                 |  |  |
|                                                                                    | Y enviar el comprobante a:<br>resta con tenes pochegomanquecens d                                                                                                    |                                              | Cerrar                                                                                          |  |  |

Finalmente, en el estado "Resumen", se visualizarán todos los talleres y academias en lo que está inscrito el estudiante.

| Resumen (3)        | Inscritas (2)      | Abiertas (16)                                                                                                    | En espera (1)      |
|--------------------|--------------------|----------------------------------------------------------------------------------------------------|--------------------|
| Aceptadas          | ,                  |                                                                                                    |                    |
| TALLER DANZA ARABE | Inicio: 01/04/2024 | ACADEMIA ACUARELA 3RO Y 4TO<br>Profesor: Sin profesor asignado.<br>Fecha de inscripción: 14/03/2024<br>Costo:<br>Horario:<br>JUE 15:40-17:00 | Inicio: 01/04/2024 |